## PROSEDUR DAFTAR ONLINE PPDB SD MUHAMMADIYAH 24 TAHUN 2024-2025

- 1. Membuka website : <u>https://ppdb.perguruanmuhrawamangun.com/</u>
- 2. Pilih menu : DAFTAR ONLINE
- 3. Pilih unit yang dituju : SD Muhammadiyah 24
- 4. Melengkapi form untuk daftar/aktivasi akun /user name dan pasword

| Nama Penul  | n Calon Siswa |
|-------------|---------------|
| Telepon (Ak | üfj           |
| Alamat Ema  | il (Aktiř)    |
| Password    |               |
| Retry Passw | Ьга           |

## klik daftar

5. Kembali ke website : https://ppdb.perguruanmuhrawamangun.com/ Klik Menu Login

| SMAM (021-4700659), SMP (021-4755456), SDM (021-4894365) | LOGIN |  |
|----------------------------------------------------------|-------|--|
|                                                          |       |  |
|                                                          |       |  |

atau buka link : https://ppdb.perguruanmuhrawamangun.com/?p=login

6. Setelah itu masukan user name dan pasword yang sudah didaftarkan/aktivasi

| Account Login               |
|-----------------------------|
| Username atau Masukan Email |
| Password                    |
| 🗆 Tetap Login               |
| LOGIN                       |

- 7. Lengkapi data pendaftaran
- 8. Melakukan pembayaran biaya pendaftaran sebesar Rp. 300.000 ke ke BANK CIMB Syariah No. Rekening 860008982600. a.n Yayasan Persyarikatan Muhammadiyah Cab. Rawamangun
- 9. Upload Bukti Bayar
- 10. Upload Persyaratan (Scan/Foto Akta Lahir dan Kartu Keluaga)
- 11. Kirim Pendaftaran.